## 介護現場で知っておきたい医学知識研修会の参加方法

※Zoom アプリバージョンアップにより、操作方法が変更になっている場合があります。

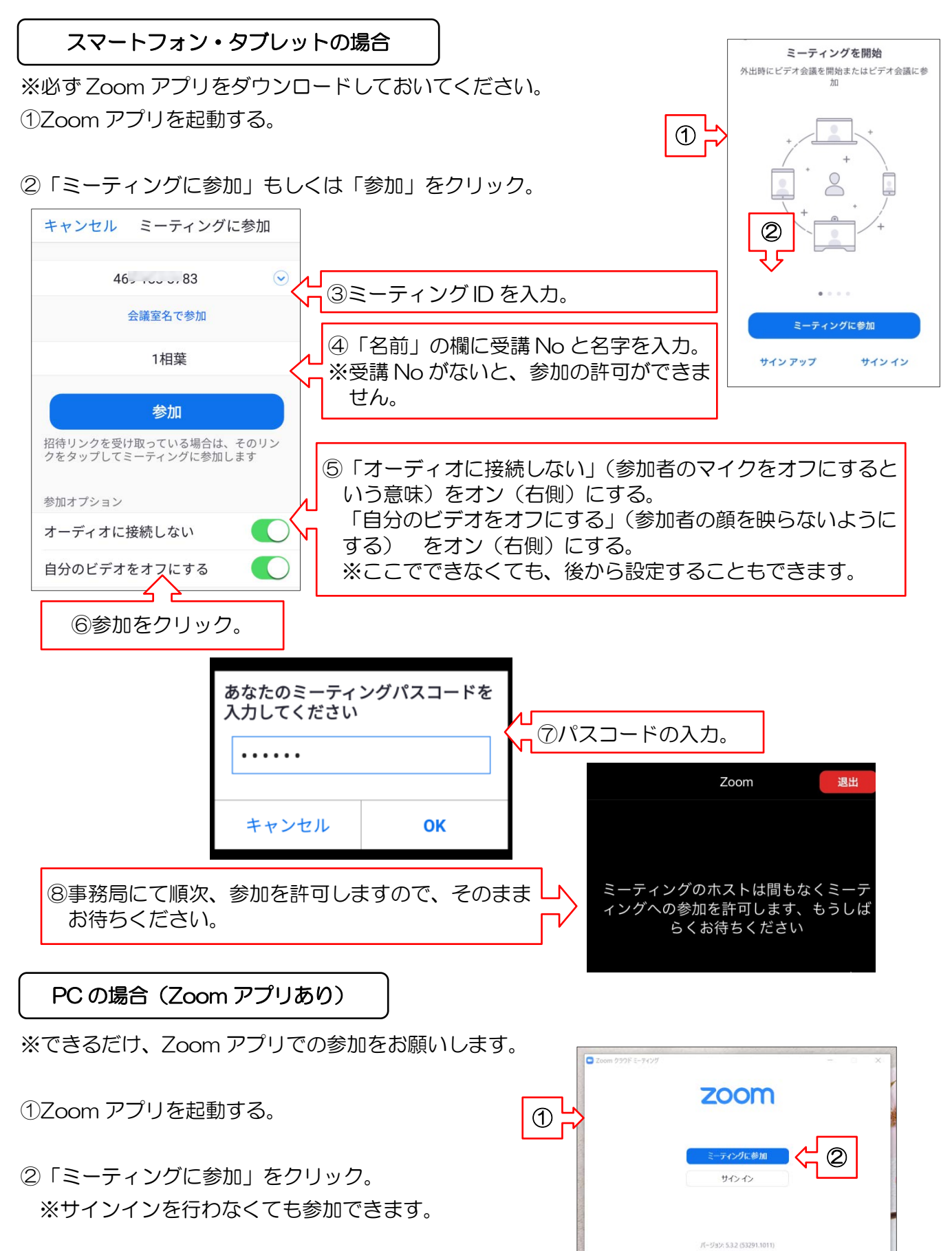

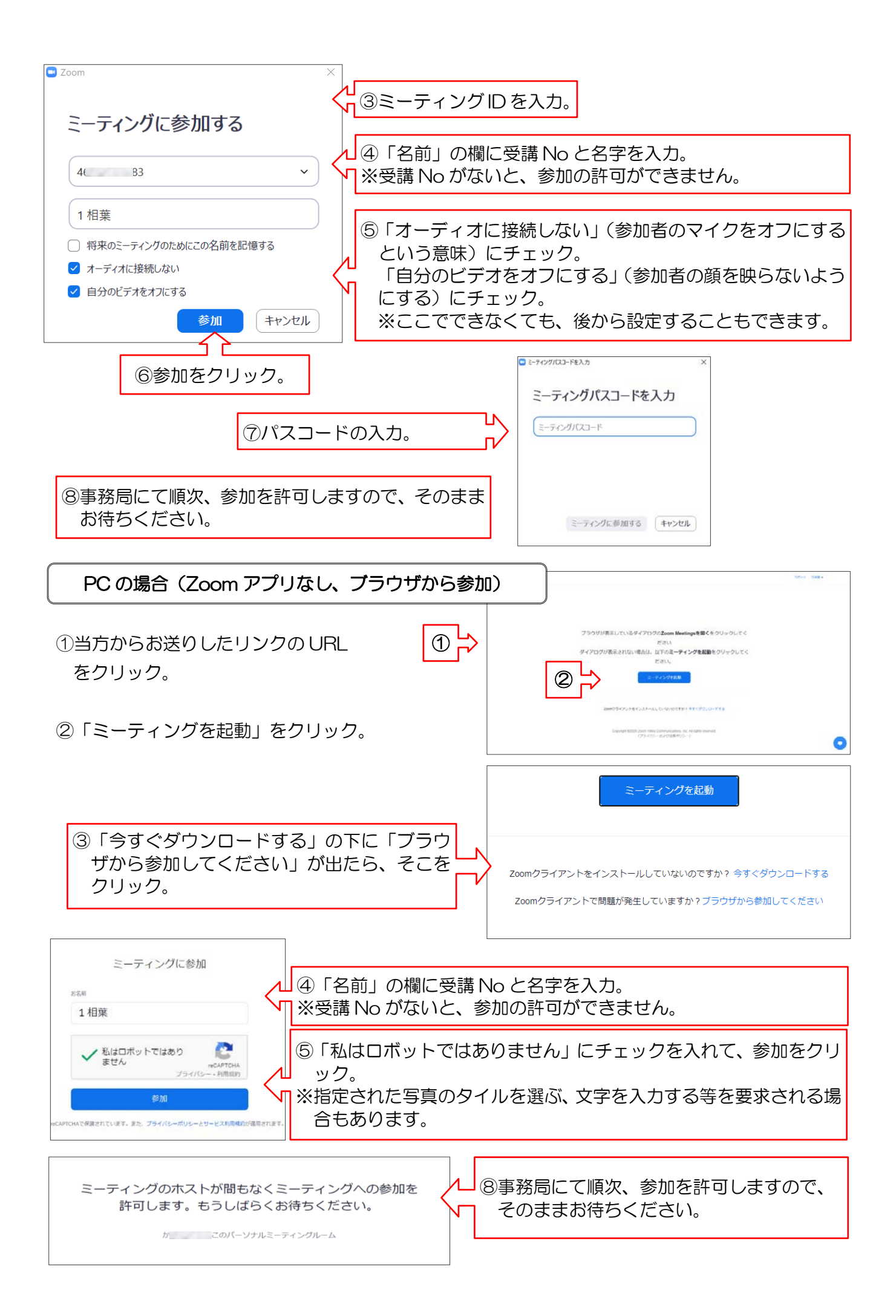

入室後、確認をお願いします。

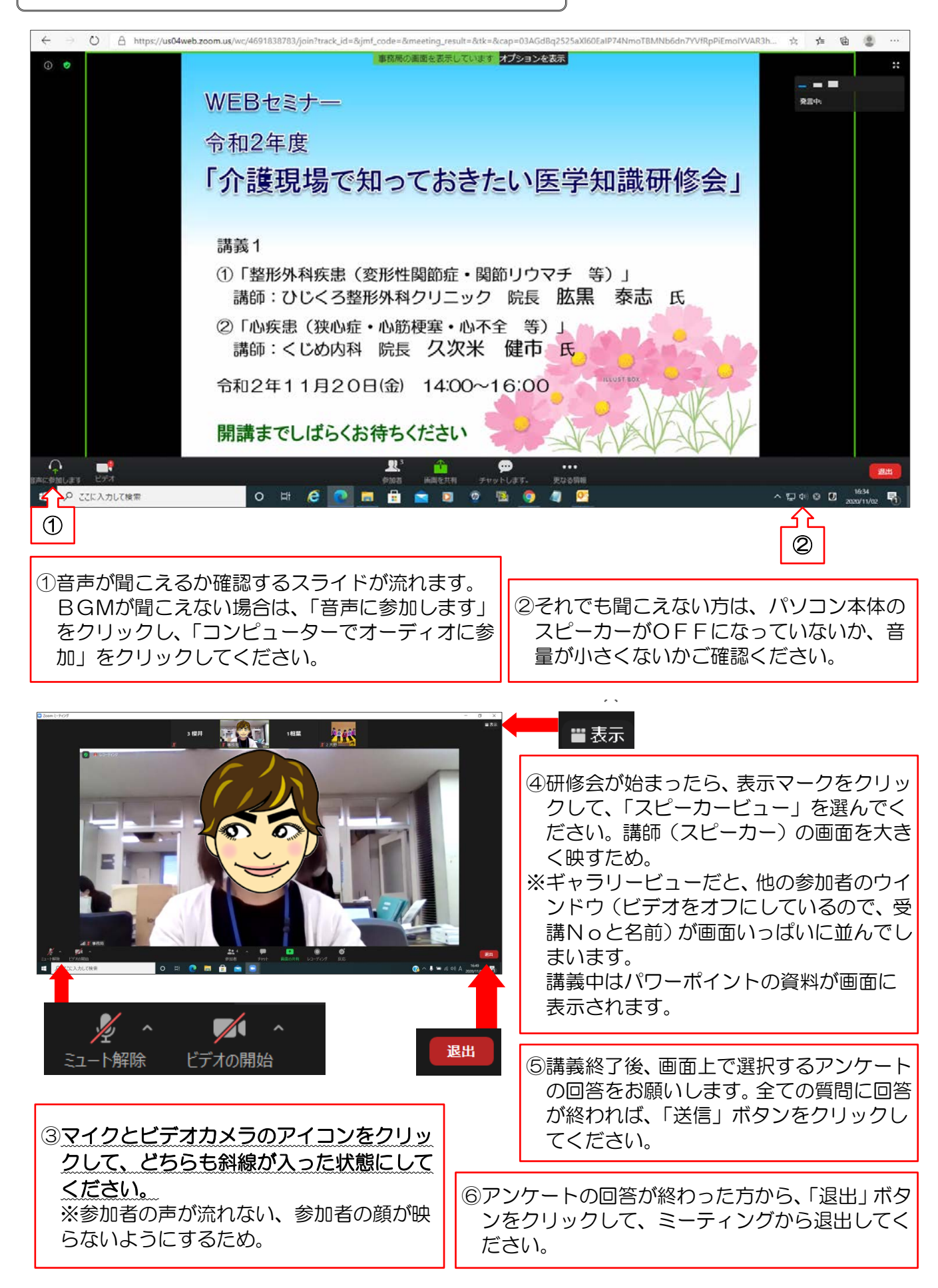